# Térinformatika és geostatisztika 1-2

Precíziós agrárgazdálkodási szakmérnök/szakember szakirányú továbbképzési szak

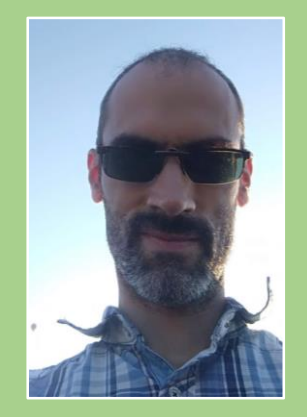

Dr. Tobak Zalán egyetemi adjunktus SZTE TTIK Természeti Földrajzi és Geoinformatikai Tanszék

# QGIS gyakorlatok

6.FEJEZET / 120 PERC

Jelen tananyag a Szegedi Tudományegyetemen készült az Európai Unió támogatásával.

Projekt azonosító: EFOP-3.4.3-16-2016-00014

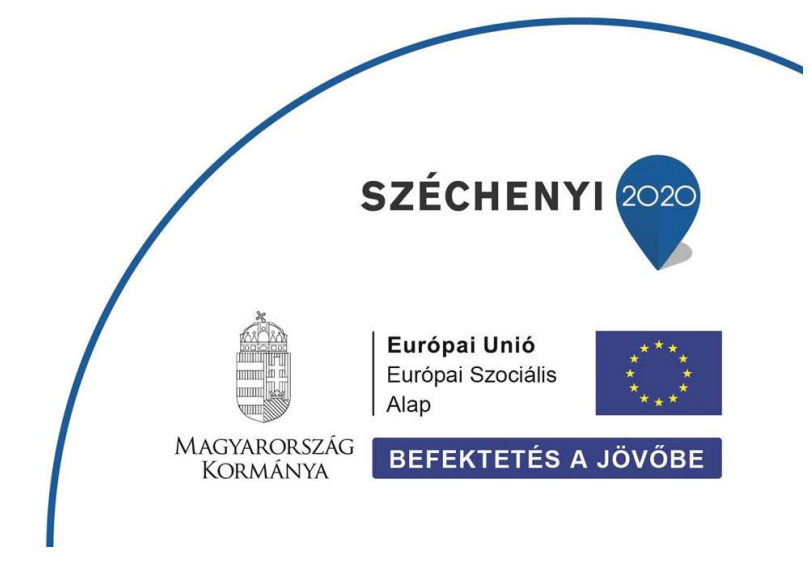

### 6. Fejezet

## A Geoprocessing és egyéb rétegkezelő műveletek

#### Tartalom

| Rétegműveletek                     | 2 |
|------------------------------------|---|
| Összevon (Dissolve)                | 3 |
| Vektor rétegek összevonása (Merge) | 5 |
| Vágás (Clip)                       | 7 |
| Metszés (Intersect)                | 8 |
| Diagram készítése                  |   |
| Ellenőrző kérdések                 |   |
| Kapcsolódó videóleckék             |   |
| Ajánlott irodalom                  |   |

- Az saját (pl. qgis) mappán belül hozzunk létre egy új alkönyvtárat a mai órához (6\_fejezet)! A mai gyakorlaton csak ebbe a könyvtárba dolgozzunk! Figyeljünk oda, hogy a mappa teljes elérési útjában ne szerepeljen se ékezetes karakter, se szóköz!!! Ha szükséges, hozzunk létre egy új mappát ezekkel a feltételekkel!
- 2. A feladatsorhoz az agrotopo.zip fájlból kicsomagolt agrotopo shape állományt, valamint a Csongrád megyei rétegeket (shape.zip fájlból kicsomagolva) fogjuk felhasználni.
- 3. Hozzunk létre egy új QGIS projektet, majd mentsük el 6\_gyakorlat néven a 6\_fejezet alkönyvtárunkba!
- 4. Adjuk hozza a most még üres térképünkhöz az agrotopo.shp és az összes Csongrád megyei shape állományt.
- Állítsuk be vagy ellenőrizzük a térkép és a rétegek vetületi rendszerét (*HD72 / EOV*) (Projekt→Tulajdonságok...→Vetület fül).

#### **RÉTEGMŰVELETEK**

A mai órán az **QGIS** egy már ismert moduljában található további műveletekkel ismerkedünk meg. A **GEOPROCESSING** eszközök 9 különböző művelet kínálnak, melyek a következők: ÖVEZET (Buffer), VÁGÁS (Clip), KONVEX KÖRVONAL, KÜLÖNBSÉG, ÖSSZEVON (Dissolve), METSZÉS (Intersect), UNIÓ (Union) és KIVÁLASZTOTT FELÜLETEK ELTÁVOLÍTÁSA. A következőkben a leggyakrabban használt műveletek működését tekintjük át egy-egy egyszerű példán keresztül.

#### Összevon (Dissolve)

Amint azt a lenti ábra is mutatja, ez a funkció egy adott réteg objektumait egyesíti valamely kiválasztott tulajdonságuk szerint. Eredményként egy új shape állományt ad, amelyen már az egyesített objektumok szerepelnek.

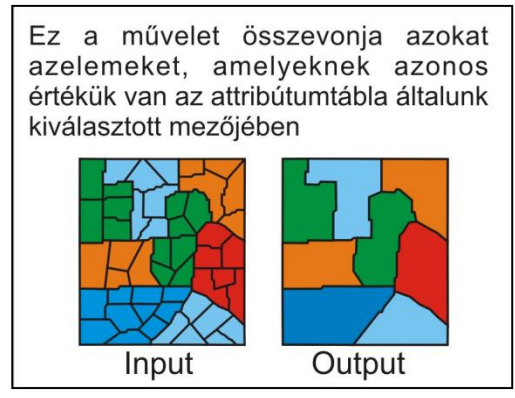

- *PÉLDA*: Készítsünk olyan állományt a *Csongmat.shp*-ből, amelyen *Csongrád megye kistérségei* (és nem az önálló települések) az objektumok!
  - 1. A *Vektor* menüben válasszuk a *Geoprocessing eszközök → Összevon…* műveletet!
  - 2. Adjuk meg az *Input réteget*: *Csongmat*, melynek objektumait az önálló településeket fogjuk összevonni kistérség kódok szerint.
  - Kattintsunk a Mezők összevonása melletti … gombra, majd válasszuk ki a KISTERSEG mezőt, amely alapján egyesítjük az objektumokat! Tehát azokat a település objektumokat vonjuk össze, amelyek azonos kistérségben találhatók – azonos a Kisterseg mezőben található kódjuk.

| Osszevon      Paraméterek Napló      Ingut réteg      congmat [EPSG: 23700]      Cosa      Cosa      AREA      PERIMETER      Osszevo      Itul AT_ID      TELNAT_ID      TELNAT_ID | Cr     Cr     Cr | <ul> <li>ÖSSZEVON</li> <li>Ez az algoritmus kivesz egy vektor réteget és az<br/>elemet új elemektvez kombinája. Egy vagy több<br/>attrácium határozható meg az ugyanazon<br/>ugyazon feltőkel retelélező) Jartadó elemet<br/>disszevonsábbra, illetmativisket az algótva<br/>disszevonsábbra, ulternativisket az algótva<br/>disszevonsábbra, atternativisket az algótva<br/>disszevonsábbra, atternativisket az algótva<br/>tarta osszes eredmény geometria át lesz algótva<br/>auput egy felület réteg, akkor az egybeolvasztott<br/>felületek közös határai törölve lesznek.</li> </ul> |
|----------------------------------------------------------------------------------------------------|----------------------------------------------------------------------------------------------------|----------------------------------------------------------------------------------------------------|
| AGGLO                                                                                                    | Mégse<br>0%                                                                                                    | Mégeem                                                                                                    |

- 4. Mentsük el (Összevont) az eredmény shape fájlt **Csong\_kisterseg.shp** néven a saját könyvtárunkba!
- 5. Kattintsunk a *Futtatás* gombra!

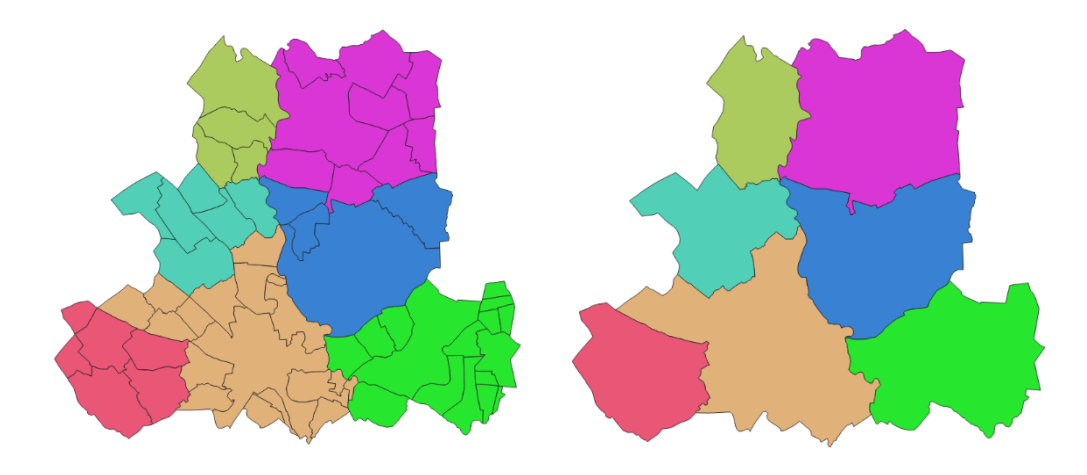

6. Nyissuk meg az újonnan létrehozott Csong\_kistererseg.shp állomány attribútum tábláját!

| G | Összevont :: Ös | szes elem: 7, Szűrve | e: 7, Kiválasztva: 0 |              |           |            |           | - 0   | ×   |
|---|-----------------|----------------------|----------------------|--------------|-----------|------------|-----------|-------|-----|
| 1 | 7 B C           | 6 - 6                | 🖹 i 🗞 🗮 💟            | ) 🔩 🍸 🔳 🏘    | P   🖪 🖪 🛙 | 1 🗐 🗐 🔍    |           |       |     |
|   | AREA            | PERIMETER            | TELHAT_ID            | TELNEV       | KSHKOD    | TELNAGYSAG | KISTERSEG | AGGLO |     |
| 1 | 354077888.000   | 134131.141           | 1                    | SZENTES      | 1445      | 2          | 2         |       | 0   |
| 2 | 48620132.000    | 27856.086            | 12                   | Pusztaszer   | 2859      | 5          | 3         |       | 0   |
| 3 | 230476880.000   | 83335.875            | 28                   | ΜΑΚΟ         | 735       | 2          | 7         |       | 0   |
| 4 | 121415168.000   | 56201.113            | 15                   | Székkutas    | 1226      | 4          | 4         |       | 0   |
| 5 | 24397388.000    | 19470.367            | 33                   | Pusztamérges | 635       | 6          | 5         |       | 0   |
| 6 | 48835664.000    | 33315.754            | 22                   | Dóc          | 3053      | 6          | 6         |       | 0   |
| 7 | 173439008.000   | 70074.453            | 2                    | CSONGRÁD     | 511       | 2          | 1         |       | 0   |
| 1 | Minden elem     |                      |                      |              |           |            |           | Ξ     | 8 🔳 |

Láthatjuk, hogy az új állományunk táblája a Csongmat.shp táblájának a kistérség szerinti összevonása, de számos oszlop elvesztette jelentőségét, hisz már az új állományokra nem értelmezhető adatokat tartalmaz. Az adatok a településekre vonatkoztak, de mi azokat összevontuk így az őket leíró adatokra már nincs szükségünk. Valamint az AREA mező is egy-egy településből kivett területi értéket tartalmaz nem pedig a kistérség területét ezért ezen oszlop értékeit is újra kell számolnunk.

- Tegyük szerkeszthetővé a Csong\_kistersegek réteget az attribútum tábla eszközsorában a Szerkesztés mód be/ki (Ctrl+E) gombra kattintva.
- 8. Válasszuk ugyaninnen a Mező törlése (Ctrl+L) eszközt <a>Image biloljük ki a törölni kívánt mezőket és kattintsunk az OK gombra.</a>

| Q | /lezők törlése X |  |
|---|------------------|--|
|   | AREA             |  |
|   | PERIMETER        |  |
| Ē | TELHAT_ID        |  |
| Ē | TELNEV           |  |
| Ħ | KSHKOD           |  |
| 閪 | TELNAGYSAG       |  |
|   | KISTERSEG        |  |
| Ē | AGGLO            |  |
|   |                  |  |
|   |                  |  |
|   | OK Mégse         |  |

 Az attribútum tábla szerkesztő sorában válasszuk ki a frissíteni kívánt AREA mezőt, adjuk meg poligon objektumok területét számító függvényt (\$area), majd kattintsunk az Összes frissítése gombra.

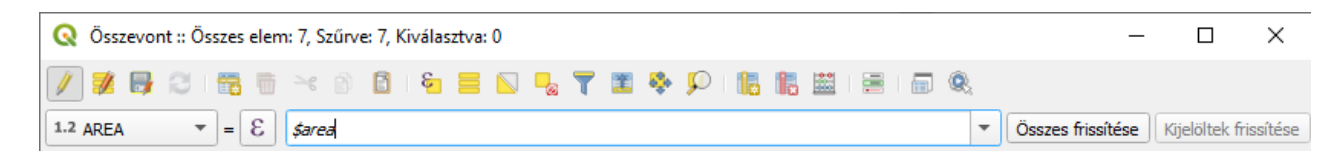

- 10. Hasonló módon frissítsük az objektumok kerületét (PERIMETER) is (\$perimeter).
- 11. Adjunk hozzá egy új oszlopot is a táblához! Ehhez kattintsunk az Új mező (Ctrl+W) gombra 嶇
- 12. A Mező hozzáadása dialógus ablakban adjuk meg az új mező nevét (*Nev*), típusát (*Szöveg*) és hosszát (*20*), majd kattintsunk az **OK** gombra.

| 🔇 Mező hozzá      | iadása          | Х |
|-------------------|-----------------|---|
| Név               | Nev             |   |
| Megjegyzés        |                 |   |
| Típus             | Szöveg (string) | - |
| Szolgáltató típus | string          |   |
| Hossz             | 20              | ¢ |
|                   | OK Minu         | _ |
|                   | OK Megse        |   |

- 13. Töltsük ki a Nev oszlop mezőit! (Lásd lent!) Ehhez kattintsunk kétszer a cellákba!
- 14. Zárjuk le a réteg szerkesztését a Szerkesztés mód be/ki (Ctrl+E) gombra 🖊 kattintva. Természetesen mentsük is a módosításokat.

| ( | Q | Összevont :: Ös | szes elem: 7, Szűrve | e: 7, Kiválas | _ | □ ×          |
|---|---|-----------------|----------------------|---------------|---|--------------|
|   | / | 2 🖶 😂           | 18 <b>1</b> × 0      | 🗈 i 🗞 🧮       |   | 😼 🍸 🔳 »      |
|   |   | AREA            | PERIMETER            | KISTERSEG     |   | Nev          |
| 1 |   | 173439008.000   | 70074.453            |               | 1 | Csongrádi    |
| 2 |   | 354077888.000   | 134131.141           |               | 2 | Szentesi     |
| 3 |   | 48620132.000    | 27856.086            |               | 3 | Kisteleki    |
| 4 |   | 121415168.000   | 56201.113            |               | 4 | Hódmezővásár |
| 5 |   | 24397388.000    | 19470.367            |               | 5 | Mórahalmi    |
| 6 |   | 48835664.000    | 33315.754            |               | 6 | Szegedi      |
| 7 |   | 230476880.000   | 83335.875            |               | 7 | Makói        |
| 1 | 7 | Minden elem     |                      |               |   | 8 1          |

VEKTOR RÉTEGEK ÖSSZEVONÁSA (MERGE)

A művelet segítségével két vagy több <u>azonos geometriai típusú</u> (point, polyline, polygon) vektoros rétegből készíthetünk egy újréteget, melyen minden input rétegen fellelhető objektum megtalálható lesz. Az eredeti adattáblák azonos nevű mezői az új állományban is megjelennek, a többi attribútum az egyik rétegből kerül hozzáadásra. (Ezek a leíróadatok megtévesztők lehetnek.)

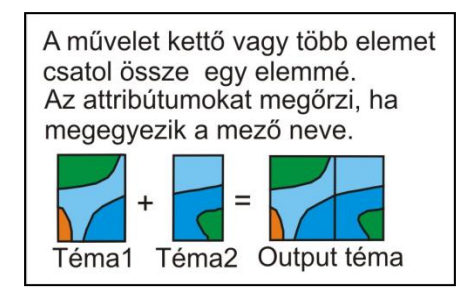

- *PÉLDA*: A *folyo* és *to* shape shape állományok összevonásával készítsünk egy egységes *Vizfelulet.shp* állományt!
  - 1. Indítsuk el a Vektor menüből az Adatkezelő eszközök → Vektor rétegek összevonása műveletet.
  - 2. Az Input rétegek melletti ... gombra kattintva jelöljük ki a térképünkhöz korábban már hozzáadott **folyo** és **to** rétegeke, majd kattintsunk az OK gombra.

| 🔇 Vektor rétegek összevonása                                                                                                    |                                                                     |                                                                                                    |                                                                                                    | >                                                                                                    |
|----------------------------------------------------------------------------------------------------|---------------------------------------------------------------------|----------------------------------------------------------------------------------------------------|----------------------------------------------------------------------------------------------------|----------------------------------------------------------------------------------------------------|
| Paraméterek     Napló       Input rétegek     Input rétegek       Nincs kiválasztva elem     Cél CRS [választható]       Összevont     Összevont       [Ideiglenes réteg létrehozása]     ✓ | Cobbszorös kijelölés     ✓ folyo [EPSG:23700]     ✓ to [EPSG:23700] | Image: Constraint of the second second se | étegek össz<br>s eggyé kombinálja c<br>sű vektor rétegeket.<br>m táblák különbözőe<br>n táblája tartalmazn<br>teg attribűtumait. Új<br>dva az eredeti réteg<br>put réteg Z vagy M<br>r az eredmény réteg<br>értékeket. Hasonló<br>réteg többrészű lesz.<br>állítható a vél koord<br>ont rétegeből veszi fe<br>en réteg újva lesz v<br>lszerhez megfelelőe | evonása<br>issze az azonos<br>k, az eredmény<br>ifogja az<br>attribútumok<br>névhez és<br>értéket<br>g is tartalmazni<br>an, ha<br>kor az<br>ináta rendszer<br>nincs beállítva,<br>el a koordináta-<br>etitve a<br>n. |
|                                                                                                    | 0%                                                                  |                                                                                                    | Profet                                                                                                    | Mégsem                                                                                                    |

- 3. Mentsük el (Összevont) az eredmény shape fájlt vizfelulet.shp néven a saját könyvtárunkba!
- 4. Kattintsunk a *Futtatás* gombra!

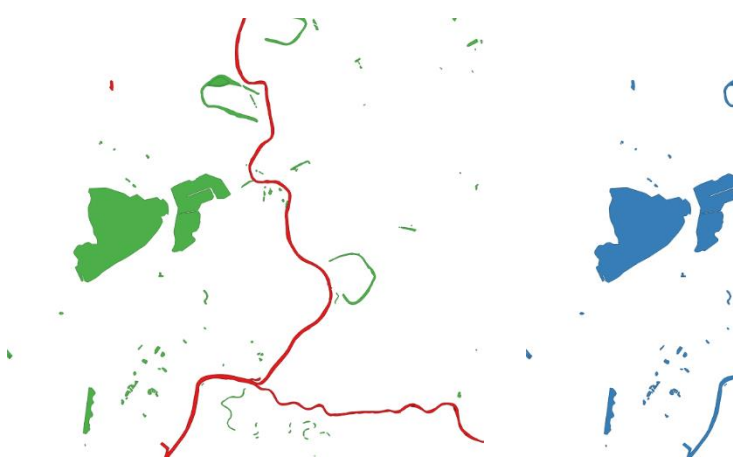

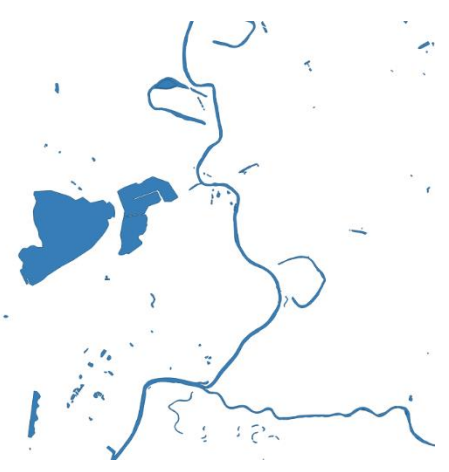

A műveletet végrehajtja a program, és az új réteget hozzáadja a dokumentumhoz. Nézzük meg az eredményt! Láthatjuk, hogy az új rétegen mind a tavak, mind a folyók megjelennek. Az adattábla mezői az input rétegekből származnak, illetve új mezőként (pl. layer) jelzik, hogy az adott objektum melyik input rétegről származik.

| Q | Összevont :: Össze | s elem: 698, Szűrve | : 698, Kiválasztva: 0 | -         |           |       | -     |       | - 🗆            | × |
|---|--------------------|---------------------|-----------------------|-----------|-----------|-------|-------|-------|----------------|---|
| / |                    |                     | i 🗧 🧮 🚺               | 🖥 🝸 🔳 🌞 ! | P i 🖪 🖪 🗮 | = 6 Q |       |       |                |   |
|   | AREA               | PERIMETER           | FOLYO_                | FOLYO_ID  | BENT      | TO_   | TO_ID | layer | path           |   |
| 4 | 13759.105          | 672.299             | 27                    | 26        | 2         | NULL  | NULL  | folyo | E:/oktatas/_GB |   |
| 5 | 4683.413           | 311.858             | 26                    | 25        | 2         | NULL  | NULL  | folyo | E:/oktatas/_GB |   |
| 6 | 13005.535          | 576.756             | 25                    | 24        | 2         | NULL  | NULL  | folyo | E:/oktatas/_GB |   |
| 7 | 43611.203          | 1438.594            | NULL                  | NULL      | 1         | 193   | 197   | to    | E:/oktatas/_GB |   |
| 8 | 1585392.875        | 6605.261            | NULL                  | NULL      | 1         | 192   | 196   | to    | E:/oktatas/_GB |   |
| 9 | 99741.984          | 2860.071            | NULL                  | NULL      | 1         | 191   | 195   | to    | E:/oktatas/_GB | - |
|   | Minden elem        |                     |                       |           |           |       |       |       | 8              |   |

#### VÁGÁS (CLIP)

A művelet, ahogy azt a lenti ábrán is láthatjuk, egy *input* rétegből egy másik réteg felhasználásával objektumokat vág ki, majd ezekből egy új vektoros réteget hoz létre. Az eredmény réteg adattáblájának mezői megegyeznek az input rétegével. Az input réteg tetszőleges geometria típusú lehet, a vágóréteg réteg viszont minden esetben polygon típusú!

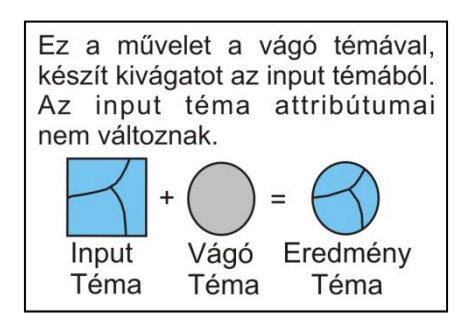

- *PÉLDA*: Az *agrotopo.shp* réteg jól láthatóan a teljes ország területét lefedi. Készítsünk ebből olyan állományt, ami csak a Csongrád megye határain belüli talajfoltokat tartalmazza!
  - 1. Indítsuk el a Vektor menüből a Geoprocessing eszközök → Vágás… műveletet!
  - Az Input réteg listából válasszuk ki az agrotopo-t! (Ebből szeretnénk kivágni)! Amennyiben korábban az input rétegen jelöltünk ki objektumokat, a kivágást kérhetjük csak ezekre (Csak a kiválasztott elemek opció).
  - A Réteg átfedése listából válasszuk ki a megye! –(Ezzel vágjuk körbe)! Itt is lehetőség van arra, hogy csak a vágó réteg korábban kijelölt objektumaival történjen kivágás (Csak a kiválasztott elemek opció).

| améterek Napló 4<br>rréteg<br>agrotopo [EPSG:23700] • @<br>sak a löválasztott elemek<br>g átfedése<br>megye [EPSG:23700] • @<br>sak a löválasztott elemek<br>tt<br>glenes réteg létrehozása]<br>redmény fájl megnyítása az algoritmus futtatása után | Vágás<br>Ez az algoritmus egy vektor réteget vág további<br>felilet réteg elemeinek felhasználásával. Az inpu<br>réteg elemeinek csak azon részei lesznek<br>hozzáadva az eredmény réteghez, amelyek a<br>fedvény réteg felületén belül esnek.<br>Az attribútumok nem lesznek módosítva, bár az<br>olyan tulajdonság, mint az elem területe vagy<br>hossza módosulhat a vágás művelet során. Ha<br>ilyen tulajdonságok vannak tárolva attribútumkér<br>akkor azokat kézzel kell frissíteni.                                                                                                    |
|----------------------------------------------------------------------------------------------------|----------------------------------------------------------------------------------------------------|
| tréteg<br>agrotopo [EPSG:23700]                                                                                                    | z a algoritmus egy vektor réteget vág további<br>felület réteg elemeinek Kelhasználásával. Az inpu<br>réteg elemeinek csak azon részel lesznek<br>hozzáadva az eredmény réteghez, amelyek a<br>fedvény réteg felületén belül esnek.<br>Az attribútumok nem lesznek módosítva, bár az<br>olyan tulajdonság, mint az elem területe vagy<br>hossza módosulhat a vágás művelet során. Ha<br>ilyen tulajdonságok vannak tárolva attribútumkér<br>akkor azokat kézzel kell frissíteni.                                                                                                    |
| agrotopo [EPSG:23700]                                                                                                    | felület réleg elemének felhasználásával, Az inpu<br>réteg elemeinek csak azon részel lesznek<br>hozzásávb az eredmény réteghez, amelyek a<br>fedvány réteg felületén belül esnek.<br>Az attribútumok nem lesznek módosítva, bár az<br>olyan tulajdonság, mint az elem területe vagy<br>hossza módosulhat a vágás művelet során. Ha<br>ilyen tulajdonságok vannak tárolva attribútumkér<br>akkor azokat kézzel kell frissíteni.                                                                                                    |
| isak a löválasztott elemek<br>g átfedése<br>megye [EPSG:23700]                                                                                                    | hozzáadva az eredméryi réteghez, amelyek a<br>fedvény réteg felületén belül esnek.<br>Az attribútumok nem lesznek módosítva, bár az<br>olyan tulajdonság, mint az elem területe vagy<br>hossza módosulhat a vágás művelet során. Ha<br>liyen tulajdonságok vannak térolva attribútumkér<br>akkor azokat kézzel kell frissíteni.                                                                                                    |
| g átfedése<br>megye [EPSG:23700]                                                                                                    | Letter versen versen |
| megye [EPSG:23700]                                                                                                    | A oku hoduninki, kuri kashki, midoaki (Modaki voji ka<br>kuri kuri kuri kashki, kuri kashki, kuri kuri kuri<br>hossza módosulhat a vágás művelet során. Ha<br>liyen tulajdonságok vannak tárolva attribútumkér<br>akkor azokat kézzel kell frissíteni.                                                                                                    |
| isak a kiválasztott elemek<br>tt<br>glenes réteg létrehozása]                                                                                                    | nossa misousaina vajda filuveite sulari. Ha<br>liyen tulajdonságok vannak tárolva attribútumkér<br>akkor azokat kézzel kell frissiteni.                                                                                                    |
| tt<br>glenes réteg létrehozása]                                                                                                    | awar dzanat kezzer ken missiteni.                                                                                                    |
| glenes réteg létrehozása] redmény fájl megnyitása az algoritmus futtatása után                                                                                                    |                                                                                                    |
| redmény fájl megnyitása az algoritmus futtatása után                                                                                                    |                                                                                                    |
|                                                                                                    |                                                                                                    |
|                                                                                                    |                                                                                                    |
|                                                                                                    |                                                                                                    |
|                                                                                                    |                                                                                                    |
|                                                                                                    |                                                                                                    |
|                                                                                                    |                                                                                                    |
|                                                                                                    |                                                                                                    |
|                                                                                                    |                                                                                                    |
|                                                                                                    |                                                                                                    |
|                                                                                                    |                                                                                                    |
| 0%                                                                                                    |                                                                                                    |

- 4. Mentsük el (Vágott) az eredmény shape fájlt **agrotopo\_csongrad.shp** néven a saját könyvtárunkba!
- 5. Kattintsunk a *Futtatás* gombra!

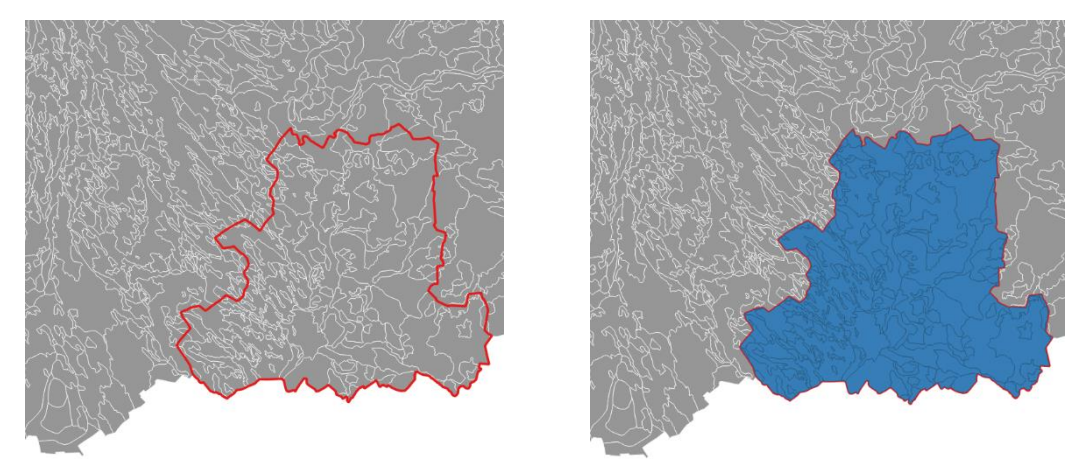

A kivágás eredmény állománya megkapja az input vektor réteg leíró adatait, ezért a terület / kerület / hossz értékeket ebben az esetben is újra kell számolni (ld. *Összevon* eszköznél)!

#### METSZÉS (INTERSECT)

A *Metszés* és az *Unió műveletek* nagyon hasonlóan működnek, eredményeik csak kiterjedésükben térnek el egymástól. Ezeket a fogalmakat már jól ismerhetjük a halmazokkal kapcsolatos tanulmányainkból. Az *Metszés* eszközzel egy *input* réteg objektumait metsszük el egy *metsző* réteg objektumaival. Az eredmény réteg geometria típusa megegyezik az input rétegével, és objektumai mind az input, mind a metsző réteg attribútumait tartalmazzák. Amennyiben a két réteg egymást nem fedi át, üres réteget kapunk eredményül.

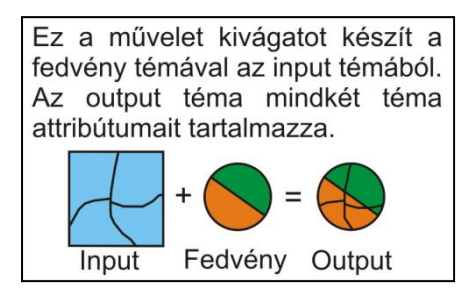

- PÉLDA: Vizsgáljuk meg, hogy milyen talajtípusokat találhatunk Csongrád megye szőlő művelési ágú területei alatt! Ehhez használjuk föl az agrotopográfiai térképet és a Corine állományt!
- 1. Elsőként szelektáljuk a *Csongcorine.shp* rétegen a szőlő ([Katnev] = "221") területeket!
- 2. Indítsuk el a Vektor menüből a Geoprocessing eszközök → Metszés… műveletet!
- 3. Az *Input réteg* listából válasszuk ki *Csongcorine*-t! Mivel most csak a kijelölt (szőlő) területekre vagyunk kíváncsiak, itt jelöljük be a *Csak a kiválasztott elemek* opciót!
- 4. A *Réteg átfedése* listából válasszuk ki az *csongagrotopo*-t! Lehetőség van csak a metsző réteg kijelölt objektumainak figyelembe vételére is (pl. ha csak bizonyos talajtípusokat akarunk vizsgálni). Ebben az esetben itt is be kellene jelölnünk a *Csak a kiválasztott elemek* opciót.

| Baramétorok                      | Marlá           |                        |                             |          | 4        | N. 1                                  |                                            |                         |
|----------------------------------|-----------------|------------------------|-----------------------------|----------|----------|---------------------------------------|--------------------------------------------|-------------------------|
| Toput rátog                      | марю            |                        |                             |          |          | Metszes                               |                                            |                         |
|                                  | [EDCC-22700]    |                        |                             |          | <u>a</u> | Ez az algoritmus<br>részeket az input | átveszi az egymási<br>: és a fedő réteg el | t átfedő<br>emeiből. Az |
| Congconne                        |                 | 1                      |                             |          |          | eredmény metsz                        | és réteg elemei az                         | átfedő elemek           |
| ✓ Csak a kivála:                 | sztott elemek   |                        |                             |          |          | a fedő rétegből is                    | 0228 IES2HER TEHU<br>S.                    | eive az input i         |
| Reteg attedese                   |                 |                        |                             |          |          |                                       |                                            |                         |
| C csongagroto                    | opo [EPSG:237   | 00]                    |                             | <u> </u> |          |                                       |                                            |                         |
| Csak a kivála                    | sztott elemek   |                        |                             |          |          |                                       |                                            |                         |
| Megőrzendő inpu                  | t mezők (hagy   | ja üresen az összes me | ző megőrzéséhez) [optional] |          | _        |                                       |                                            |                         |
| 0 elem kiválasztv                | /a              |                        |                             |          |          |                                       |                                            |                         |
| Megőrzendő fedv                  | /ény mezők (h   | agyja üresen az összes | mező megőrzéséhez) [option  | al]      | _        |                                       |                                            |                         |
| 0 elem kiválasztv                | /a              |                        |                             |          |          |                                       |                                            |                         |
| Bővített be                      | eállítások      |                        |                             |          |          |                                       |                                            |                         |
| Metszés                          |                 |                        |                             |          | _        |                                       |                                            |                         |
| [Ideiglenes réteg                | g létrehozása]  |                        |                             |          |          |                                       |                                            |                         |
| <ul> <li>Eredmény fáj</li> </ul> | jl megnyitása a | z algoritmus futtatása | után                        |          |          |                                       |                                            |                         |
|                                  |                 |                        |                             |          |          |                                       |                                            |                         |
|                                  |                 |                        |                             |          |          |                                       |                                            |                         |
|                                  |                 |                        |                             |          |          |                                       |                                            |                         |
|                                  |                 |                        | 0%                          |          |          |                                       |                                            | Mégsem                  |
|                                  |                 |                        |                             |          |          |                                       |                                            |                         |

- 5. Mentsük el (Metszés) az eredmény shape fájlt szolo\_talaj.shp néven a saját könyvtárunkba!
- 6. Kattintsunk a *Futtatás* gombra!

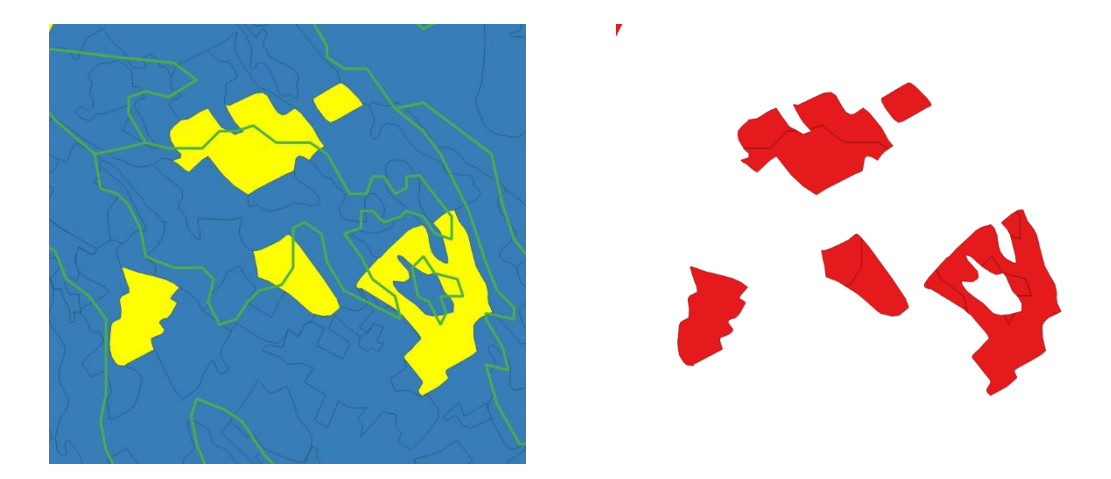

Az eredmény réteg objektumainak teljes kiterjedése megegyezik a Csongrád megyei szőlő területekkel (mivel a teljes megyére rendelkezésre állt a talajtérkép), ugyanakkor az eredeti szőlő poligonok a talajfoltok határai mentén feldarabolódtak.

7. Nyissuk meg az új réteg adattábláját! Figyeljük meg, milyen mezők található a táblában!

| 6 | Metszés :: Összes | elem: 73, Szűrve: 7 | 3, Kiválasztva: 0 |            |         |           |                    |                  |               |           |            |       | -     |   | $\times$ |
|---|-------------------|---------------------|-------------------|------------|---------|-----------|--------------------|------------------|---------------|-----------|------------|-------|-------|---|----------|
| 1 | / 🐹 🗟 😂 🗄         |                     | 🗈 i 🗞 🗮 📐         | 💊 🍸 🔳 🐥    | P 🛯 🖥 🖉 |           | R.                 |                  |               |           |            |       |       |   |          |
|   | AREA              | PERIMETER           | CSONGCORIN        | CSONGCOR_1 | KOD     | Feltétele | es formázás st_str | AREA_2           | PERIMETER_2   | AGROTOPO_ | AGROTOPO_I | TATIP | KOZET |   | F *      |
| 1 | 15313.74283       | 1143.13284          | 4798              | 2177       | 221     | 221       | 221                | 279602500.000000 | 364756.000000 | 2895      | 2897       | 3     | 1     | 1 |          |
| 2 | 1192675.73947     | 4879.07666          | 4797              | 2176       | 221     | 221       | 221                | 279602500.000000 | 364756.000000 | 2895      | 2897       | 3     | 1     | 1 |          |
| 3 | 1267752.22632     | 5305.15590          | 4724              | 2155       | 221     | 221       | 221                | 86947000.000000  | 125470.300000 | 3134      | 3139       | 25    | 1     | 1 |          |
| 4 | 1095126.25732     | 4486.84467          | 4683              | 2135       | 221     | 221       | 221                | 10628000.000000  | 22378.020000  | 3168      | 3173       | 24    | 2     | 2 |          |
| 5 | 1095126.25732     | 4486.84467          | 4683              | 2135       | 221     | 221       | 221                | 86947000.000000  | 125470.300000 | 3134      | 3139       | 25    | 1     | 1 |          |
| 4 | 3200007 54024     | 1//15 56665         | 4658              | 2128       | 221     | 221       | 221                | 455000.000000    | 3403 403000   | 2191      | 2197       | 2/    | 2     | 2 | · ·      |
|   | Minden elem       |                     |                   |            |         |           |                    |                  |               |           |            |       |       | Ε | 3        |

Láthatjuk, hogy mind az *input*, mind a *metsző* réteg adatmezői megjelennek az új állományban! Ennek segítségével könnyedén meghatározható, hogy egy adott szőlőterületen milyen talaj(ok) találhatók.

A metszés művelet elvégzése után számítsuk ki a szőlőterületek talajfoltjainak területét!

- *PÉLDA*: A most kapott állomány felhasználásával adjuk meg, hogy a Csongrád megyei szőlőterületeken az egyes talajtípusok ([Tatip]) mekkora területet foglalnak el! Ábrázoljuk az eredményt egyszerű kördiagramon!
  - Vonjuk össze a Csongrád megyei szőlőterületeket (szolo\_talaj.shp) talajtípusuk (Tatip) szerint. Ehhez használjuk a Vektor menüből a Geoprocessing eszközök → Összevon... műveletet (ld előbb).

| Paraméterek Napl        | 5                      | Összevon                                                                                              |                    |
|-------------------------|------------------------|----------------------------------------------------------------------------------------------------|--------------------|
| input réteg             |                        | Ez az algoritmus kivesz egy vektor réter                                                              | iet és az          |
| Szolo_talaj [EPSG:      | 23700]                 | <ul> <li>elemeit új elemekhez kombinálja. Egy va<br/>attribútum határozható meg az ugyanaz</li> </ul> | igy több           |
| Csak a kiválasztott     | 🔇 Többszörös kijelölés | ×                                                                                                    | ek<br>s elem       |
| 0 elem kiválasztva      |                        | Az összes kiválasztása                                                                                | )                  |
| Összevont               |                        | Kijelölés megszüntetése                                                                               | ) títva<br>I, ha a |
| [Ideiglenes réteg létre | KOD                    | Kiválasztás megfordítása                                                                              | asztot             |
| ✓ Eredmény fájl meg     | test_str               | ОК                                                                                                    |                    |
|                         | PERIMETER_2            | Mégse                                                                                                 |                    |
|                         | AGROTOPO_I             |                                                                                                    |                    |
|                         | V TATIP<br>KOZET       |                                                                                                    |                    |
|                         | FIZIK                  |                                                                                                    |                    |
|                         | VIZGD                  |                                                                                                    |                    |
|                         | SZERV                  |                                                                                                    |                    |
|                         | TVAST<br>TERTEK        |                                                                                                    |                    |
|                         |                        |                                                                                                    | -                  |
|                         |                        |                                                                                                    |                    |

- 2. Mentsük el (Összevont) az eredmény shape fájlt szolo\_tatip.shp néven a saját könyvtárunkba!
- 3. Kattintsunk a *Futtatás* gombra!
- 4. Nézzük meg az összevont réteg adattábláját. Ebben minden már csak annyi rekord (objektum) szerepel, ahány különböző talajtípus előfordul a Csongrád megyei szőlő területek alatt. Ezek a területét a geometria összevonások miatt újra kell számolnunk (ld. előbb).

#### DIAGRAM KÉSZÍTÉSE

- A szolo\_tatip réteg adattáblájában jelöljük ki az összes sort, majd másoljuk (Ctrl+C) ki azokat a Vágólapra.
- 2. Indítsunk el egy táblázatkezelő programot (pl. *Microsoft Excel*), majd egy üres munkalapra illesszük be (Ctrl+V) a teljes attribútum táblát.
- 3. Készítsünk kördiagramot az AREA oszlop értékeiből. Feliratként használjuk a TATIP oszlop kódjait, illetve annak magyarázatát (ld. KODOK.txt)

| E                                              |                                                                                                    | •                                                                    | ~ Ŧ          |               |           |                | Munkafüz |          | Diagrameszközök |             |           |           | <b>B</b> - <b>D</b>   |                                                         |                            |                                                                                                    |                                                                         |                                                                                       |
|------------------------------------------------|----------------------------------------------------------------------------------------------------|----------------------------------------------------------------------|--------------|---------------|-----------|----------------|----------|----------|-----------------|-------------|-----------|-----------|-----------------------|---------------------------------------------------------|----------------------------|----------------------------------------------------------------------------------------------------|-------------------------------------------------------------------------|---------------------------------------------------------------------------------------|
| Fa                                             | ájl                                                                                                    | Kezdőlap                                                             | Beszú        | irás La       | pelrendez | és Kép         | pletek   | Adatok   | Vélemé          | inyezés     | Nézet     | Tervez    | és Fo                 | rmátum                                                  | ♀ Mor                      | ndja el, m                                                                                                    | t szeretr                                                               | Lister - [e:\terkep\av_csongrad_demo\agrotopografiai\KODOK.txt]                       |
| ľ                                              | <b>،</b>                                                                                                    | Cal                                                                  | ibri (Szöve  | gtör + 9      | • A /     | <b>,</b>   = = | = =   %  |          | e Sortōrés      | sel több sa | orba Álta | alános    |                       |                                                         |                            | of the second second se |                                                                         | Fájl Szerkesztés Beállítások Kikódolás Súgó                                           |
| Beill                                          | esztés 🕇                                                                                                    | F                                                                    | D <u>A</u> - |               | 🖄 - 🔼     | • = =          | = =      | 1        | Cellaegy        | esítés 🗸    |           | ~ % 00    | 58 \$                 | Feltét<br>formá:                                        | eles For<br>:ás v tábláz   | mázás (<br>zatként -                                                                                                    | Cellastílu<br>v                                                         | <sup>s</sup> 1. kód: A talaj típusa és altípusa                                       |
| V                                              | ágólap                                                                                                    | 5                                                                    | Ве           | etűtípus      |           | 5              |          | Igazítá  | is              |             |           | Szám      |                       |                                                         | SI                         | tílusok                                                                                                    |                                                                         | 01. Köves és földes kopárok                                                           |
| Dia                                            | agram 4                                                                                                    | -                                                                    | ×            | $\sqrt{-f_X}$ |           |                |          |          |                 |             |           |           |                       |                                                         |                            |                                                                                                    |                                                                         | 02. Futohonok<br>03. Humuszos honokos talajok                                         |
|                                                | -<br>A                                                                                                    | в                                                                    | с            | D             | Е         | F              | G        | н        | 1               | J           | К         | L         | м                     | N                                                       | 0                          | P                                                                                                    | 0                                                                       | 04. Rendzina talajok<br> 05. Erubáz talajok, nyiroktalajok                            |
| . /                                            | AREA                                                                                                    | PERIMET                                                              | CSONGC       | CSONGC        | KOD       | KATNEV         | test_str | AREA_2   | PERIMET         | AGROTO      | AGROTO    | TATIP     | KOZET                 | FIZIK                                                   | ASVANY                     | VIZGD                                                                                                    | KEMHT                                                                   | 06. Savanyú, nem pódzólos barna erdőtalajok<br>07. Agyagbemosódásos barna erdőtalajok |
| 1                                              |                                                                                                    | ER<br>9786.873                                                       | ORIN         | OR_1          |           | 221            | -        | -        | ER_2            | PO          | PO_1      |           |                       |                                                         |                            |                                                                                                    |                                                                         | 08. Pszeudoglejes barna erdőtalajok                                                   |
| 2                                              | 2 10458854 02 211 4221 221 221 221 1,122-08/9/411.26 2343 2331 2 1 1 1 1 09. Barnafolde<br>10. Kovárvány                                                                                                    |                                                                      |              |               |           |                |          |          |                 |             |           |           |                       |                                                         |                            | <ul> <li>10. Kovárványos barna erdőtalajok</li> </ul>                                                                                                    |                                                                         |                                                                                       |
| 3                                              | 17109639                                                                                                    | 6339 Talajtípusok megoszlása Csongrád megye szőlő<br>területei alatt |              |               |           |                |          |          |                 |             |           |           |                       |                                                         |                            |                                                                                                    | 11. Csernozjom-barna erdotalajok<br>12. Csernozjom jellegű homoktalajok |                                                                                       |
| 4                                              | 15/5722 4 Let Unicer and L de Unicer and L de |                                                                      |              |               |           |                |          |          |                 |             |           |           |                       |                                                         |                            |                                                                                                    |                                                                         |                                                                                       |
|                                                | 6 50798.6 160000 2 15. Mélyben sős alföldi nészlepedékes csernozja                                                                                                    |                                                                      |              |               |           |                |          |          |                 |             |           |           |                       |                                                         |                            |                                                                                                    |                                                                         |                                                                                       |
| 5 37 20 10 10 10 10 10 10 10 10 10 10 10 10 10 |                                                                                                    |                                                                      |              |               |           |                |          |          |                 |             |           |           |                       |                                                         |                            |                                                                                                    |                                                                         |                                                                                       |
| 6                                              |                                                                                                    |                                                                      |              |               |           |                |          |          |                 |             |           |           |                       |                                                         |                            |                                                                                                    |                                                                         |                                                                                       |
| 7                                              | 7 55323.6 6 60000 7 2 21. 52010nc54k0k                                                                                                    |                                                                      |              |               |           |                |          |          |                 |             |           |           |                       |                                                         | 21. Szoloncsák-szolonyecek |                                                                                                    |                                                                         |                                                                                       |
| 8                                              | 668365,4                                                                                                    | 68855.4 2 400000 - 22. keti szolonyecek                              |              |               |           |                |          |          |                 |             |           |           |                       |                                                         |                            |                                                                                                    |                                                                         |                                                                                       |
|                                                | 406365,8                                                                                                    | 4                                                                    | 0            | 2 3 1         | 2 15      | 16 17          | 21 22    | 24 25    | 27 2            |             | 2 3       | = 12 • 15 | <b>1</b> 6 <b>1</b> 7 | 21 22                                                   | 24 25                      | 27                                                                                                    |                                                                         | 24. Szolonyeces reti talajok<br>25. Réti talajok                                      |
| 1                                              | 7529394                                                                                                    | 9393.278                                                             | 3617         | 1713          | 221       | 221            | 221      | 19210000 | 27759.39        | 3055        | 3060      | 24        | 0                     |                                                         | 4                          |                                                                                                    | - °-                                                                    | 26. Réti öntéstalajok<br>27. Lápos réti talajok                                       |
| 10                                             |                                                                                                    | 84<br>2406.009                                                       |              |               |           |                |          |          |                 |             |           |           | -                     | -                                                       |                            |                                                                                                    | -                                                                       | 28. Síkláp talajok<br>29. Lecsapolt és telkesített síkláp talajok                     |
| 11                                             | 7812315                                                                                                    | 48                                                                   | 2561         | 2             | 221       | 221            | 221      | 1730000  | 8091.466        | 2913        | 2915      | 25        |                       | 2 :                                                     | 2 2                        | 2                                                                                                    | 2                                                                       | 30. Mocsári erdők talajai                                                             |
| 12                                             | 21956,37                                                                                                    | 9661.132<br>59                                                       | 3294         | 1590          | 221       | 221            | 221      | 4075000  | 11231.89        | 3039        | 3043      | 27        | :                     | ı :                                                     | 2 4                        | •                                                                                                    | 2                                                                       | or. rialai, nyers unlesididjuk                                                        |
| 13                                             |                                                                                                    |                                                                      |              |               |           |                |          |          |                 |             |           |           |                       |                                                         |                            |                                                                                                    |                                                                         | 2. kód: Talajképző kőzet                                                              |
| 15                                             |                                                                                                    |                                                                      |              |               |           |                |          |          |                 |             |           |           |                       |                                                         |                            |                                                                                                    |                                                                         | 1. Glaciális és alluviális üledékek                                                   |
| ← Munka1 ⊕ :                                   |                                                                                                    |                                                                      |              |               |           |                |          |          |                 |             |           | •         |                       | 2. Löszös üledékek<br>3. Harmadkori és idősebb üledékek |                            |                                                                                                    |                                                                         |                                                                                       |
| Kész                                           |                                                                                                    |                                                                      |              |               |           |                |          |          |                 |             |           |           |                       |                                                         |                            |                                                                                                    |                                                                         | 4. Nyirok                                                                             |

#### Ellenőrző kérdések:

- Hogyan módosul az objektumok geometriája két réteg vágás, illetve metszése során?
- Hogyan néz ki a vágással, illetve metszéssel létrehozott réteg attribútum táblája? Hasonlítsuk össze a kiindulási táblákkal!

#### KAPCSOLÓDÓ VIDEÓLECKÉK:

• A Geoprocessing eszközök használatát bemutató videó tutorial (GIS\_6.mp4) 16:01

#### AJÁNLOTT IRODALOM:

- QGIS User Guide <u>https://docs.qgis.org/3.10/en/docs/user\_manual/</u>
- QGIS Training Manual <u>https://docs.qgis.org/3.10/en/docs/training\_manual/</u>